## Human Resources Professional Development Plan (PDP) Screens

In Human Resources, Employee Maintenance, choose your employee from the Information tab and then click the Profession tab. Under this tab you will be able to "Add" or "Update" your Employee Certification screen by clicking your Certification button.

#### **Certification**

- Click the ADD button
- Enter the certification type code and press TAB. Click the magnifying glass button to view available certification codes. Select a code and click OK.
- Enter the date of certification and press TAB
- Enter the expiration date (optional) and press TAB
- Enter the state certification number and press TAB
- Under Type use the drop down menu and choose the certification type
- Enter the PDP date range on the certification that will be linked to the PDP course on the Education screen
- Click SAVE to save the new information

| <mark>状 Employee Main</mark><br>Eile <u>N</u> avigation                         | itenance                            |                     | Save B | eset <u>A</u> dd <u>Delete <u>C</u>ancel Ngtes Egit</u>                                                                         |
|---------------------------------------------------------------------------------|-------------------------------------|---------------------|--------|----------------------------------------------------------------------------------------------------|
| Employee Inf<br>Evaluation<br>Tenure<br>Certification<br>Education<br>Seniority | Attend  Empl Date End Date 09/01/89 | Personal Profession | / PRE, | 2 TEACHER, JOHN T<br>222-23-3333 TCH26<br>Certificate: BUS ED Q<br>Description: BUSINESS EDUCATI<br>Date: 02/02/04<br>End Date: |
|                                                                                 |                                     |                     |        | Cert Number: 222233333<br>Type: Initia<br>PDP Date Range: 02/02/04 - 02/01/09                                                   |

### **Education**

This section will detail the courses that an employee has taken. Click the Education button under your Profession tab.

| Human Resources                                                                                                    |                                         |
|----------------------------------------------------------------------------------------------------|-----------------------------------------|
| e Data Entry Maintenance Reports Duities Interfaces<br>SSSS<br>Empires SSSS<br>Empires SSSS<br>From Moint Reports<br>Report Duities Line States<br>Report Duities Line States<br>Custom Duities Line States<br>Line SSSS<br>Line States<br>Line States | Fish                                    |
| Employee Maintenance                                                                                                    |                                         |
| le <u>N</u> avigation                                                                                                    |                                         |
|                                                                                                    | Save Reset Add Delete Cancel Notes Exit |
| Employee Information Attend Personal Pro                                                                                                    | fession                                 |
| Completed Type Course Description Gr                                                                                                    | Employee: 2 TEACHER, JOHN T             |
| 06/30/00 G GRAD CLASSES P                                                                                                    | TCH26 222-23-3333                       |
|                                                                                                    | Description: GRAD CLASSES               |
| Certification                                                                                                    | Provider: SUNY                          |
| Education                                                                                                    | Date: 06/30/00 Credits: 20.00           |
| Seniority                                                                                                    | Course Type: Graduate Grade: P          |
|                                                                                                    | Apply to Level: YES Level: IBA          |
|                                                                                                    |                                         |
| CREDIT TOTALS                                                                                                    | LAST COURSE TAKEN                       |
| Courses: 1 Included: 20.00 Descrip                                                                                                    | tion: GRAD CLASSES Type: GRADUATE       |
| Credits: 20.00 Excluded: 0.00 Prov                                                                                                    | ider: SUNY Date: 06/30/00               |
| Pending: 0.00 Cre                                                                                                    | edits: 20.00 Grade: P Status: yes       |
|                                                                                                    |                                         |
| oes this course apply to PDP?                                                                                                    |                                         |

- To add a course, click the ADD button
- Enter the course description and press TAB
- Enter the course provider (i.e. college or organization name) and press TAB
- Enter the date that the coursework was completed and eligible for inclusion in the employee records (i.e. date of final grades or release of results) and press TAB
- Enter in the number of credits and press TAB
- Select the course type "G" for Graduate, "I" for In service, and "U" for Undergraduate
- Enter the grade the employee received in the course and press TAB \*

## Human Resources Professional Development Plan (PDP) Screens

\* To track a pending course, enter the course upon approval by the Human Resources Department. Upon completion, enter the date completed and course grade. Until a grade is entered, Finance Manager will consider the course as pending.

- If the course will apply to the employee's next step increase enter "Y" for yes and press TAB
- If YES enter the Level or Click the magnifying glass to select from the list of Salary Levels
- Click SAVE to save the new information

Next Click whether or not this course will apply to PDP.

| Documents       Empire       \$\$\$\$\$       Waintenance       Reports       Utilities       Interfaces       Help         Documents       Empire       \$\$\$\$\$\$       Waint       Percent       Custom       Distance       Empire         Documents       Empire       Moint       Percent       Custom       Distance       Empire                                                                                                    |
|----------------------------------------------------------------------------------------------------|
| Employee Maintenance                                                                                                    |
| Computer Elle Navigation                                                                                                    |
| Image: Section and Development Maintenance     Image: Section and Development Maintenance       Image: Section and Development Maintenance     Image: Section and Development Maintenance       < |
| Emp:         2         TEACHER, JOHN T         222-23-333         5         Employ         TEACHER, JOHN T           PDP Clock Hours:         30.00         5         6         222-23-3333         5         6         222-23-3333         6         6         222-23-3333         6         6         222-23-3333         6         6         222-23-3333         6         6         222-23-3333         6         6         222-23-3333         6         6         222-23-3333         6         6         222-23-3333         6         6         222-23-3333         6         6         222-23-3333         6         6         222-23-3333         6         6         222-23-3333         6         6         222-23-3333         6         6         222-23-3333         6         6         222-23-3333         6         6         222-23-3333         6         6         222-23-3333         6         6         222-23-3333         6         6         222-23-3333         6         6         222-23-3333         6         6         222-23-3333         6         6         222-23-3333         6         6         222-23-3333         6         6         222-23-3333         6         6         222-23-3333         6         6                                                                                                    |
| PDP Approved By: 12 Q ADMINISTRATOR, ALAN Description Math Grad Course                                                                                                    |
| PDP Approval Date: 03/01/04 Date: 03/01/04 Credits: 6.00                                                                                                    |
| PDP Category: BUS ED Q Course Type: Graduate Grade: P                                                                                                    |
| PDP Dete Barger, 02 (02 (04 02 (01 (09                                                                                                    |
| Apply to PDP: YES Modify PDP Info                                                                                                    |
| Press to lookup data field LAST COURSE TAKEN                                                                                                    |
| Courses:         2         Included:         20:00         Description:         PDP         Grad Course         Type:         GRADUATE           Credits:         26:00         Excluded:         6:00         Provider:         SUNY         Date:         06/01/04                                                                                                    |
| Pending: 0.00 Credits: 6.00 Grade: P Status: no                                                                                                    |
|                                                                                                    |
|                                                                                                    |
|                                                                                                    |

- If YES, the Professional Development Maintenance screen will appear.
- Enter Clock
   Hours
- Approved by
- Approval Date
- PDP Category \*
- Certification
   Code

\*This code would be entered and come from the PDP Category Maintenance Table from the Maintenance drop-down menu

| R Human Resources                                       |                                 |
|---------------------------------------------------------|---------------------------------|
| ile Data Entry Maintenance Reports Utilities Interfaces | Help                            |
| \$\$\$\$ PDP Category Codes<br>\$\$\$\$ Calenda?        | HypDP Category Maintenance      |
| Codes •                                                 | File Navigation Help            |
| Employee Types                                          | + / X 🗉 🗠 🛇 1 (+ + + +) 🛛 🚥 1   |
| Payroll Maintenance                                     | Code:                           |
|                                                         | Code Description                |
|                                                         | ART Art                         |
|                                                         | BUS ED Business Education       |
|                                                         |                                 |
|                                                         |                                 |
|                                                         | Add Professional Development    |
|                                                         | Dian Codes                      |
|                                                         |                                 |
|                                                         |                                 |
| Luman                                                   |                                 |
|                                                         |                                 |
|                                                         |                                 |
| Kesource                                                |                                 |
|                                                         |                                 |
|                                                         |                                 |
|                                                         | Category Code: ABT              |
|                                                         | Description: Art                |
|                                                         |                                 |
|                                                         | ' ~ type what you are searching |
|                                                         |                                 |

# Human Resources Professional Development Plan (PDP) Screens

03/01/04 \*\*\*\*\*\*\*\* Demo School Dist - SvcPak 5 PAGE 1

EMPLOYEE EDUCATIONAL LISTING BY EMPLOYEE TYPE

| Emp # Employee         | Type Bldg Dept         | Date Description                                      | Institution      | Туре          | Level | Credits Grade In Step PDP   |
|------------------------|------------------------|-------------------------------------------------------|------------------|---------------|-------|-----------------------------|
| 12 ADMINISTRATOR, ALAN | ADM10 HS ADMIN         | 12/10/02 RIGHT TO KNOW<br>07/01/01 TOTAL TO INCEPTION | BOCES<br>VARIOUS | INSER<br>GRAD |       | 0.00 NO NO<br>92.00 X NO NO |
| Total credit: 92.00 G  | Graduate Credit: 92.00 | In Service Credit: 0.00                               |                  |               |       |                             |
| Emp # Employee         | Type Bldg Dept         | Date Description                                      | Institution      | Туре          | Level | Credits Grade In Step PDP   |
| 18 MILLER, JOANNE      | TA HS SOC              | 09/08/03 Right to Know                                | NERIC            | INSER         |       | 0.00 NO NO                  |
| Total credit: 0.00 G   | Graduate Credit: 0.00  | In Service Credit: 0.00                               |                  |               |       |                             |
| Emp # Employee         | Type Bldg Dept         | Date Description                                      | Institution      | Туре          | Level | Credits Grade In Step PDP   |
| 2 TEACHER, JOHN T      | TCH26 EL MATH          | 06/30/00 GRAD CLASSES                                 | SUNY             | GRAD          | BA    | 20.00 P YES YES             |
| Total credit: 20.00 G  | Graduate Credit: 20.00 | In Service Credit: 0.00                               |                  |               |       |                             |